## Beállítási segédlet telefonos apple MAIL alkalmazáshoz IMAP protokoll segítségével

Ez a segédlet az ios rendszer gyári Mail alkalmazása segítségével mutatja be a postafiók lépésről lépésre történő felvételét.

- 1. A "Beállítások" menüben keressük meg a "Mail" alkalmazást, és koppintsunk rá
- 2. Válasszuk az "Accounts" ("Fiókok") menüpontot

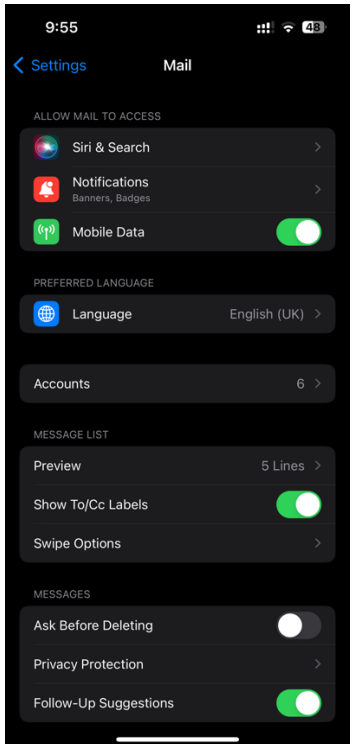

3. A következő képernyőn válasszuk az "Add account" ("Fiók hozzáadása") lehetőséget

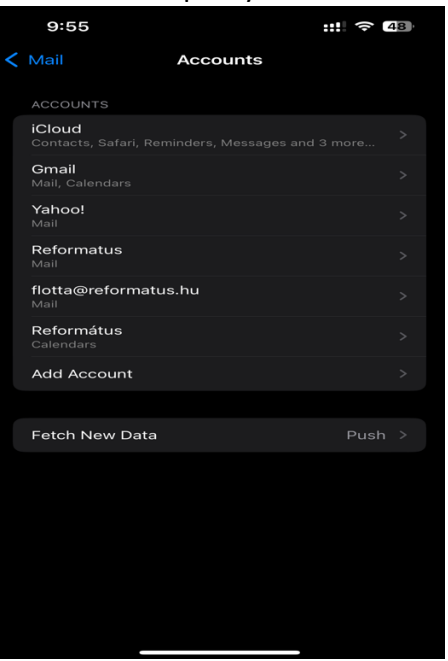

4. Válasszuk az "Other" ("Egyéb") opciót

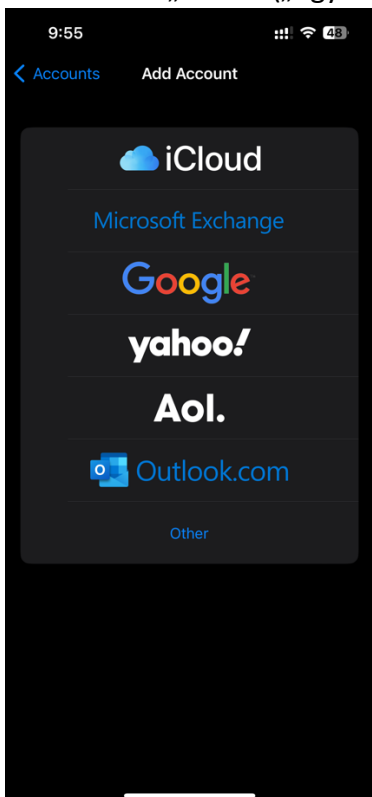

5. Válasszuk az "Add Mail Account" ("E-mail fiók hozzáadása") lehetőséget

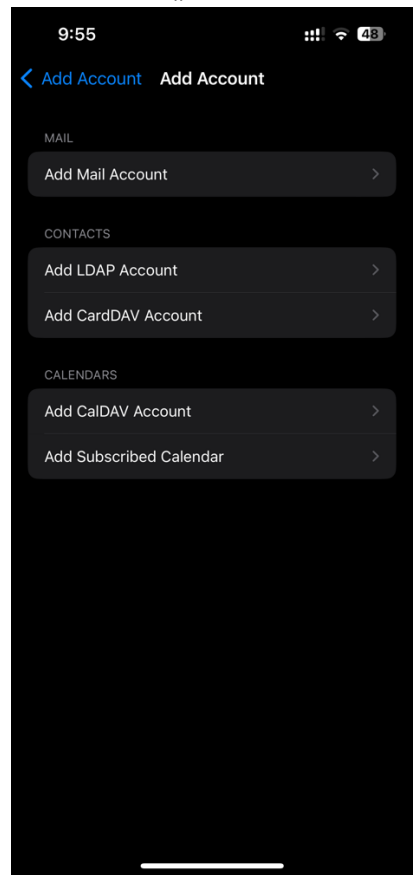

- 6. Adjuk meg az adatokat
  - a. "Name"("Név") fiókhoz választott név

- b. "Email" e-mail cím megadása
- c. "Password" ("Jelszó") e-mail fiók jelszava
- d. "Description" ("Leírás") opcionális, de a rendszer automatikusan ki is tölti
- e. Válasszuk a "Next" ("Következő") gombot

| 9:56        |                       | ::!! 🤝 48 |
|-------------|-----------------------|-----------|
| Cancel      | New Account           | Next      |
| Name        | Gazdasag              |           |
| Email       | zsinat.gazdasag@refor | matus.hu  |
| Password    |                       |           |
| Description | zsinat.gazdasag@refor | matus.hu  |
|             |                       |           |
|             |                       |           |
|             |                       |           |
|             |                       |           |
|             |                       |           |
|             |                       |           |
|             |                       |           |
|             |                       |           |
|             |                       |           |
|             |                       |           |
|             |                       |           |

- 7. Adjuk meg az alábbi adatokat:
  - a. "Incoming Mail Server"("Bejövő levelezőszerver"):
    - i. "Host Name" mezőbe mail.reformatus.hu
    - ii. "Username" mezőbe e-mail cím @ előtti része
    - iii. "Password" mezőbe e-mail cím jelszava
  - b. "Outgoing Mail Server"("Kimenő levelezőszerver"):
    - i. "Host Name" mezőbe mail.reformatus.hu
    - ii. "Username" mezőbe e-mail cím @ előtti része
    - iii. "Password" mezőbe e-mail cím jelszava

| 9:57                 |                               | ::! 🗢 48           |  |  |
|----------------------|-------------------------------|--------------------|--|--|
| 🔆 Verifying          |                               |                    |  |  |
| ІМАР                 |                               | РОР                |  |  |
|                      |                               |                    |  |  |
| Name                 | Gazdasag                      |                    |  |  |
| Email                | zsinat.gazdasag@reformatus.hu |                    |  |  |
| Description          | zsinat.gazd                   | asag@reformatus.hu |  |  |
| INCOMING MAIL SERVER |                               |                    |  |  |
| Host Name            | mail.reform                   | atus.hu            |  |  |
| Username             | zsinat.gazd                   | asag               |  |  |
| Password             |                               |                    |  |  |
| OUTGOING MAI         | L SERVER                      |                    |  |  |
| Host Name            | mail.reform                   | atus.hu            |  |  |
| Username             | zsinat.gazd                   | asag               |  |  |
| Password             |                               |                    |  |  |
|                      |                               |                    |  |  |
|                      |                               |                    |  |  |

- 8. A jobb felső sarokban hagyjuk jóvá az adatokat
- 9. A következő ablakban válasszuk ki az alkalmazást, amelyekkel a hozzáadott fiókot használni szeretnénk, és a "Save" gombbal hagyjuk jóvá.

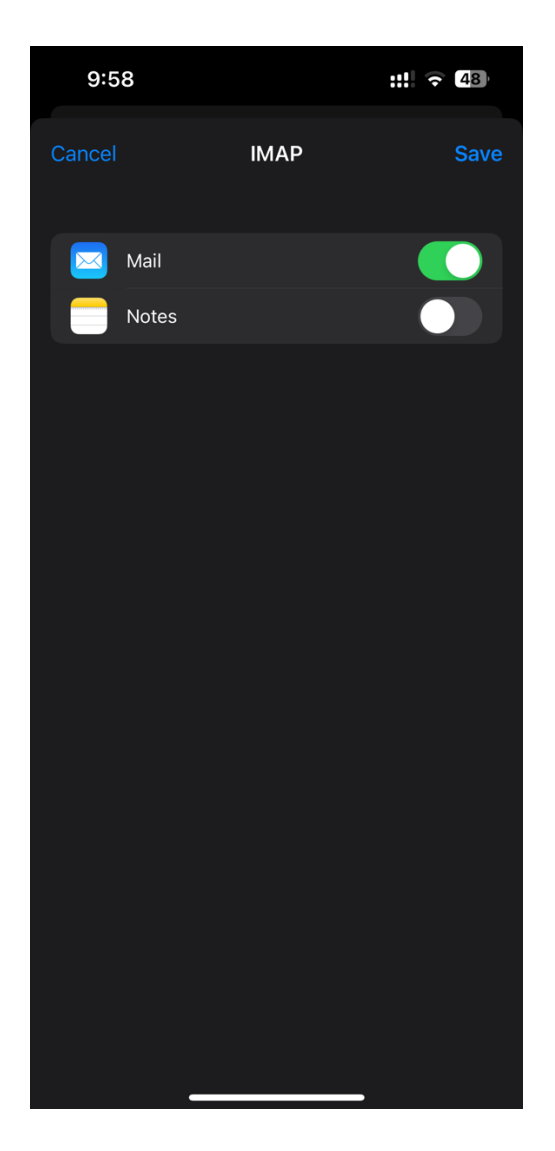

Ezzel a fiókot hozzáadtuk, a Mail alkalmazás indítását követően már elérhetők a levelek.